## USB Update Mechanism for the Red Box

(Last updated: 2024-03-29)

**Note:** Upon updating the Red Box software, **ALL USER SETTINGS AND CONFIGURATIONS ARE ERASED.** Accordingly, if the User wishes to retain system Settings and the Dryer Configuration, then the Import/Export Settings functionality must be performed before and after the Red Box software update.

- (1) User downloads a \*.rb file from RedBoardSystems.com to the root folder of a USB drive.
  - a. The USB drive <u>must</u> be formatted as exFAT in Windows before using.
  - b. The \*.rb file <u>must</u> be the <u>only</u> \*.rb file on the USB drive.
  - c. The USB drive <u>must</u> be <u>less</u> than or <u>equal to</u> 8GB in storage capacity.
- (2) User powers OFF the Red Box.
- (3) User inserts the USB drive into the USB port on the Red Box.
- (4) User powers ON the Red Box, and after approximately 90-180 seconds...
- (5) User waits for the green LED to blink rapidly for 30 seconds, and then stop blinking. This indicates that the update is complete.
- (6) <u>AFTER 20 SECONDS HAVE PASSED</u>, User powers OFF the Red Box.
- (7) User removes the USB drive from the USB port on the Red Box.
- (8) User WAITS 20 SECONDS and powers ON the Red Box, with the new update installed.
- (9) User refreshes the Display Unit by either "swiping down" on the screen, or turning the Display Unit off, and then back on again.
- (10) User enters the License Number for the unit under Settings.
- (11) User sets up the Red Box as if it is a new install.